# FreeStyle Libre 2

# Wystawianie zleceń na sensory FreeStyle Libre 2

### - instrukcja dla systemów eZWM, AMMS, mMEDICA, KAMSOFT

# To jest postęp.

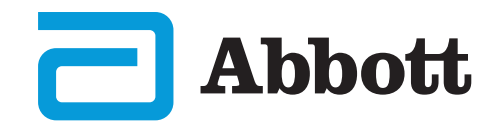

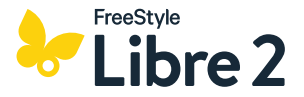

### Logowanie do systemu:

Logowanie do systemu poprzez wpisanie nazwy użytkownika i hasła nadanego indywidualnie dla użytkownika systemu.

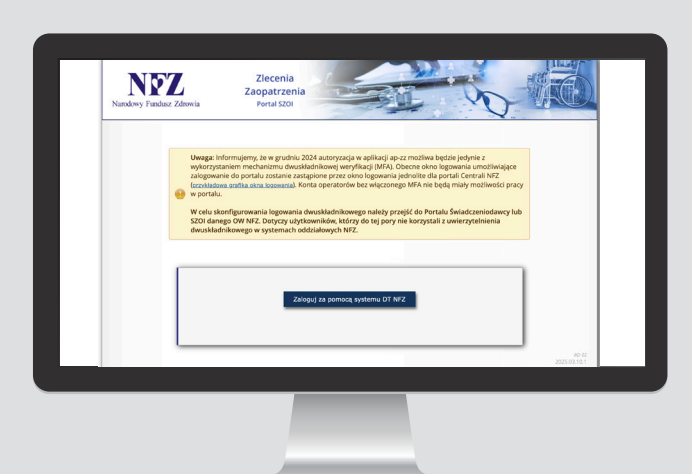

**Logowanie do systemu eZWM następuję poprzez platformę DT NFZ.** Autoryzacja możliwa będzie jedynie z wykorzystaniem mechanizmu dwuskładnikowej weryfikacji (MFA).

**UWAGA!** Konta operatorów bez włączonego MFA nie będą miały możliwości pracy w portalu.

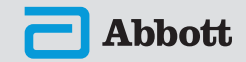

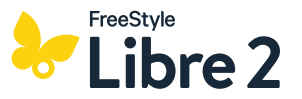

Po zalogowaniu do systemu należy kliknąć w **Zlecenie zaopatrzenia** w panelu górnym, żeby otworzyć kartę **Zlecenia na wyroby medyczne**.

Jeżeli wystawiane jest zlecenie pierwotne (pierwsze zlecenie na FreeStyle Libre 2 wystawiane pacjentowi w danej poradni) należy kliknąć **Dodaj zlecenie** z prawej strony ekranu.

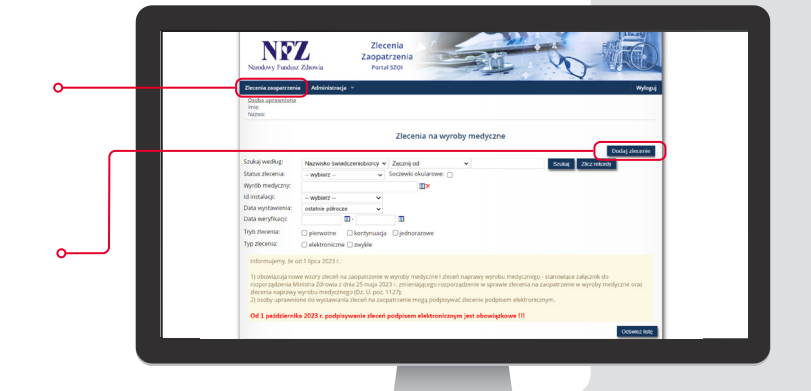

Jeżeli wystawiana jest kontynuacja (pacjent miał już wcześniej wystawione zlecenie i spełnia kryteria kontynuacji refundacji) należy w **Szukaj według** wypełnić jedno z wybranych pól (np. nazwisko pacjenta lub PESEL) oraz określić przedział czasowy wybierając w **Data wystawienia** "ostatnie półrocze", a następnie kliknąć **Szukaj**.

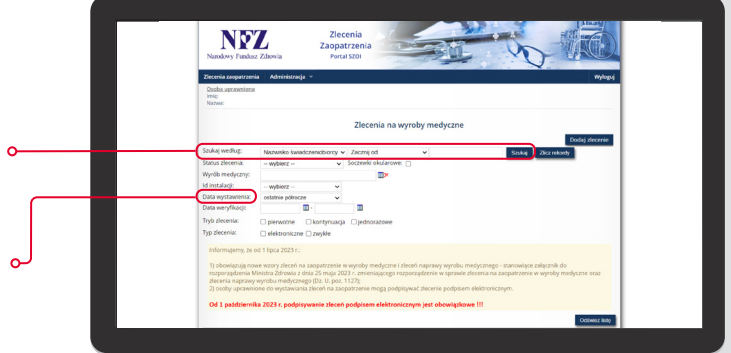

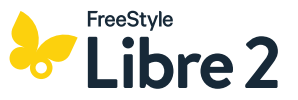

U dołu ekranu wyświetli się lista wystawionych zleceń i dzięki kliknięciu w **kopiuj** będzie można automatycznie zaciągnąć dane pacjenta do formularza zlecenia, który otworzy się na oddzielnej stronie.

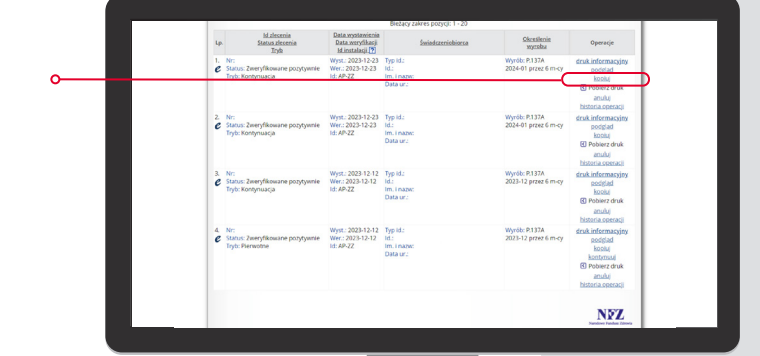

Przy wystawianiu zlecenia na sensory FreeStyle Libre 2 należy uzupełnić w systemie następujące dane:

- Datę wystawienia zlecenia (najlepiej wybrać klikając w ikonkę kalendarza)
- Nazwa podmiotu, w ramach którego wystawiono zlecenie oraz numer REGON
- · Adres miejsca udzielania świadczenia opieki zdrowotnej
- Dane świadczeniobiorcy (PESEL, imię i nazwisko)

Potwierdzenie prawa do świadczeń: **NIE** (podświetlone na granatowo)

To pole dotyczy tylko tych pacjentów, którzy nie zostali pozytywnie zweryfikowani w systemie EWUŚ. Wtedy należy zaznaczyć TAK i wybrać z listy rodzaj dokumentu potwierdzającego prawo do świadczeń.

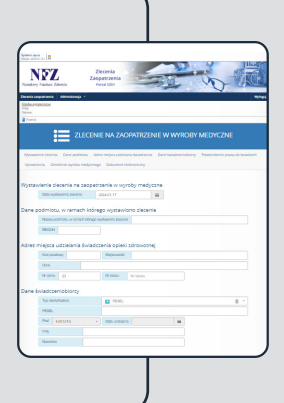

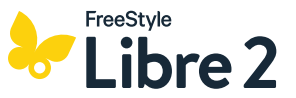

Następnie należy uzupełnić Określenie wyrobu medycznego, wpisując lub zaznaczając po kolei:

- Typ wyrobu: inny wyrób medyczny (podświetlony na granatowo)
- Rodzaj słownika: NFZ (podświetlony na granatowo)
- Wyrób medyczny: wpisując w pole kod lub wybierając go po rozwinięciu listy ikonką strzałki z prawej strony ekranu (lista nowych kodów wyrobów medycznych str. 34)
- Zaznaczyć czy jest to zlecenie pierwotne czy kontynuacja (podświetlenie wybranej opcji na granatowo)
- Wpisać **3** w okienku **Liczba sztuk na miesiąc** lub kliknąć **Ustaw do limitu** i wtedy wartość uzupełni się automatycznie
- Wskazać pierwszy miesiąc zaopatrzenia klikając w ikonkę kalendarza z prawej strony
- Wpisać 6 w okienku Liczba miesięcy zaopatrzenia comiesięcznego (w przypadku wystawiania zlecenia na 6 miesięcy\*)
- Wpisać Kod ICD10 lub wybrać go z listy dostępnej pod ikonką strzałki z prawej strony
- Wybrać Kryteria przyznania wyrobu klikając w pole wybierz –
- W polu **Dodatkowe informacje** można wpisać maksymalną liczbę sztuk przysługującą pacjentowi przy 6-miesięcznym zleceniu, np. 13 szt. na 6 m-cy

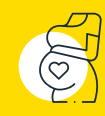

**UWAGA!** W przypadku wystawiania zlecenia na sensory FreeStyle Libre 2 dla kobiet z cukrzycą w okresie ciąży i połogu w systemie eZWM należy także zaznaczyć **TAK** (podświetlone na granatowo) w polu **Inne uprawnienia**.

\* 6 miesięcy, to maksymalny okres, na który można wystawić zlecenie na system FreeStyle Libre 2

| _                 |                                                                                                    |
|-------------------|----------------------------------------------------------------------------------------------------|
| land or           | tan ja<br>Netzer Zienenia<br>Tenebez Zienenia<br>Tenebez Zienenia                                                                                                    |
| ante pr           | parzenia Administracija *<br>metora                                                                                                    |
| Parents           | ZLECENIE NA ZAOPATRZENIE W WYROBY MEDYCZNE                                                                                                    |
| Oprow             | ne zlerenia. Dane podmiosu. Adres miejsca udoklania śwadczenia. Dane świadczeniobiony. Poswentzenie powo d<br>enia. Oliedzene wysłobu mołycznego. Dokument elektroniczny.                                                                                                    |
| lystar            | vienie zlecenia na zaopastzenie w wyroby medyczne<br>Des wytewnie dozne 200411.17                                                                                                    |
| ane ;             | odmiotu, w ramach którego wystawiono zlecenie<br>Nazwapotnistu, w smech Mitreprovytawiono zbornie                                                                                                    |
|                   | ROON                                                                                                    |
| nie2              | Roz dozietalna svisouczenia dynek zurowotnej Koz poztawy Majozwost Uko                                                                                                    |
| ane s             | Nedoru 21 Netowa Netowa                                                                                                    |
|                   | To lamphatos I Ress. ()<br>Peste                                                                                                    |
|                   | PHC kostera - Dataundania iiii<br>Imp<br>Nazvilio                                                                                                    |
| ocwie             | rdzenie prawa do świadczeń 🛛                                                                                                    |
| praw              | Primertaren na postane dokumenunkanzaria in et elementaria et elementaria et elem |
| Kod tys           |                                                                                                    |
| kreśl<br>Tro wo   | rody w w w<br>nie wyrobu medycznego<br>Bu wcosłi ślacow wysystewszy Rodej startka WZ W.                                                                                                    |
| Wytto i<br>Kontyn | ADJENY REMEMBER CZUJELIK DO SVYTTEMU MEMITOROMANIA STĘZENIJA GLUPOZY FLADH (FCH) ZASTĘPUJA<br>BIJA Tek 100 Liczba nata na pisadę O 1 Lidzew do birdzi                                                                                                    |
| Noneta            | missige zaopatrasmis comissigezinego 🗧 Licate mesipoy zaopatrasmis comissigezinego 6                                                                                                    |
| Kod ICE           | regenerie wyobu 🔍 🕴 📷 kobiety w okresie ciąty i pologu z cukrzycą                                                                                                    |

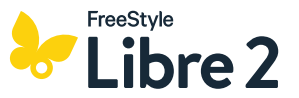

Następnie w polu **Podpis elektroniczny** należy wskazać metodę podpisu, w zależności od tego, z którego z tych rozwiązań korzysta osoba wystawiająca zlecenie:

- Profil zaufany
- Podpis kwalifikowany,

oraz kliknąć **Podpisz**.

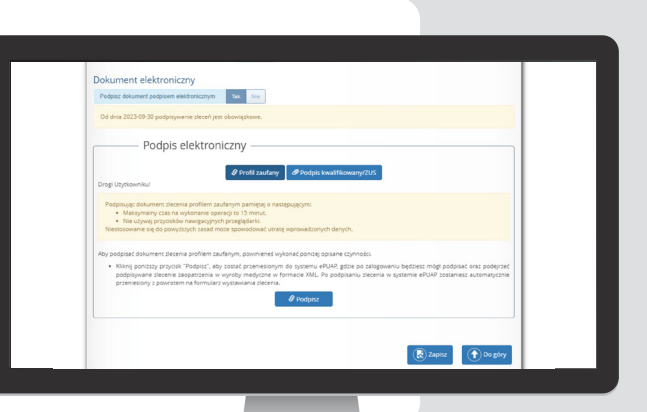

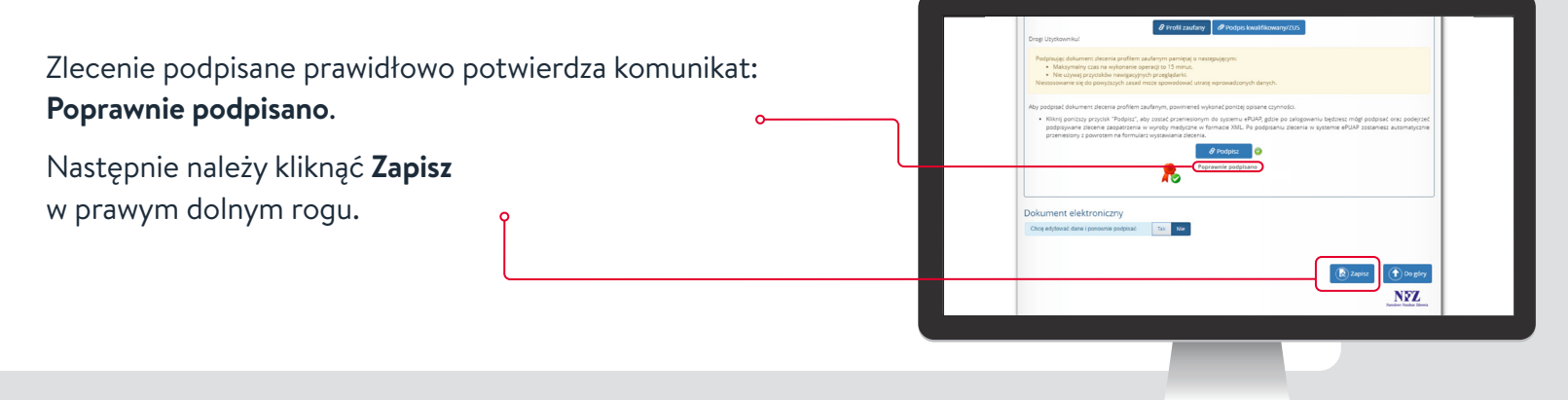

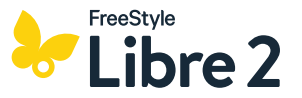

W zakładce **Zlecenie zaopatrzenia** można sprawdzić status zlecenia.

Zlecenie zweryfikowane pozytywnie potwierdza komunikat z lewej strony tabeli.

Zlecenie zweryfikowane pozytywnie uzyskuje **Kod dostępu** i numer zlecenia (Nr ewidencyjny) – oba numery mogą być użyte przez pacjenta do realizacji zamówienia w sklepie Diabetyk24.pl.

Aby podejrzeć te dane należy kliknąć w **Druk informacyjny** z prawej strony tabeli.

Skróconą wersję zlecenia można wydrukować pacjentowi klikając w **Druk informacyjny eZlecenia**.

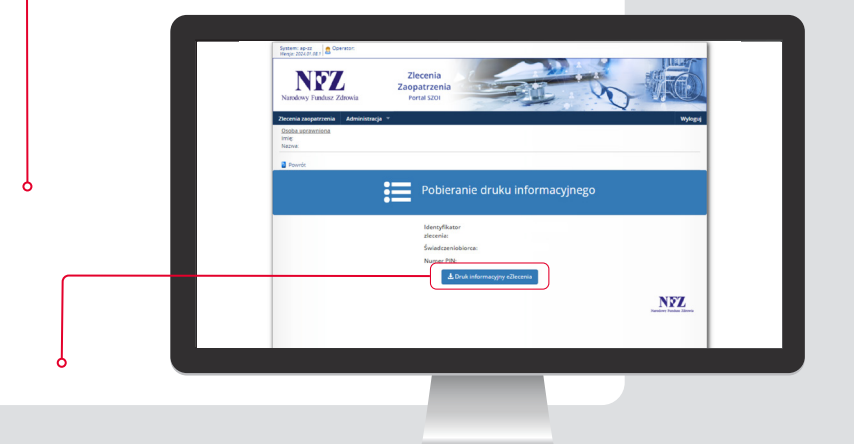

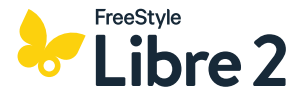

### Logowanie do systemu:

Logowanie do systemu poprzez wpisanie nazwy użytkownika i hasła nadanego indywidualnie dla użytkownika systemu.

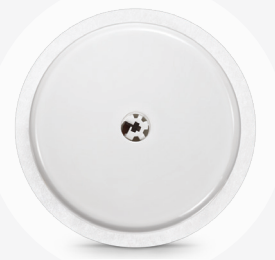

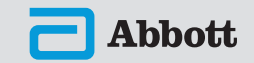

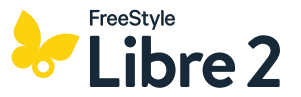

W panelu bocznym należy wybrać **Dokumentacja** medyczna, a następnie **Zlecenie na zaopatrzenie** w wyroby medyczne.

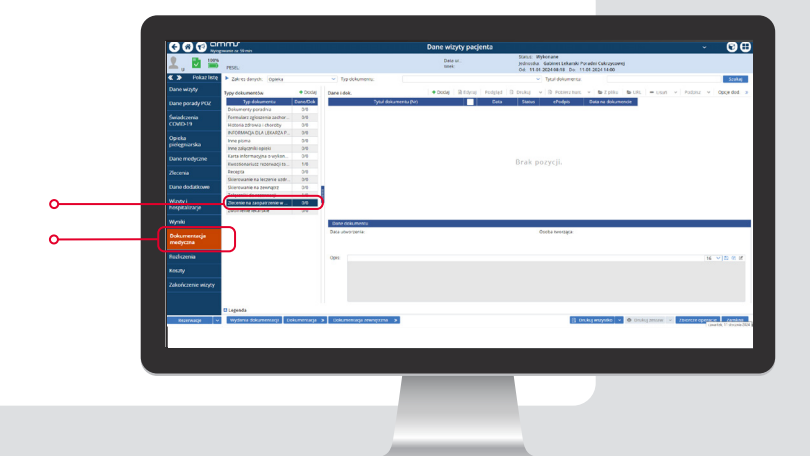

#### Następnie należy wybrać Rodzaj zlecenia:

- **Pierwotne**, jeśli jest to pierwsze zlecenie na FreeStyle Libre 2 wystawiane pacjentowi w danej poradni.
- **Kontynuacja**, jeśli pacjent miał wcześniej wystawione zlecenie i spełnia kryteria kontynuacji refundacji.

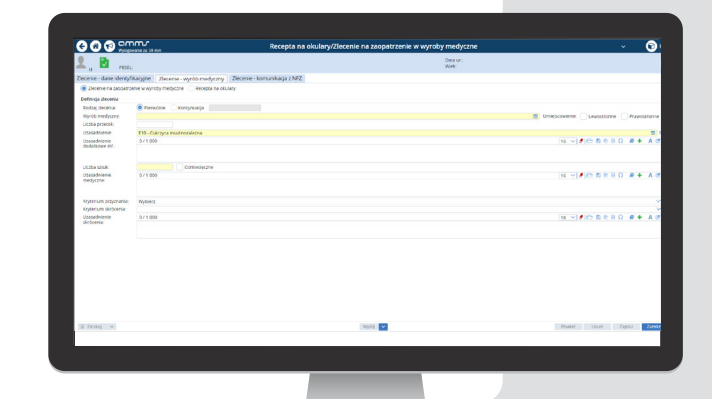

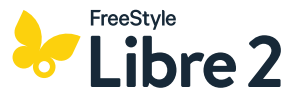

Po zaznaczeniu **Kontynuacja** pojawi się możliwość wybrania zlecenia pierwotnego ze **Słownika zleceń**.

Wybierając poprzednie zlecenie, dane pacjenta zaciągną się automatycznie.

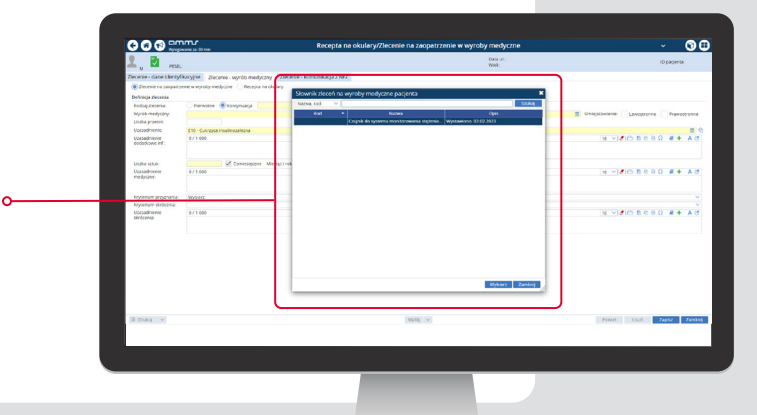

Wybór kodu wyrobu medycznego – należy kliknąć w **Słownik zleceń** i wyszukać lub wpisać odpowiedni kod wyrobu (lista nowych kodów wyrobów medycznych - str. 34).

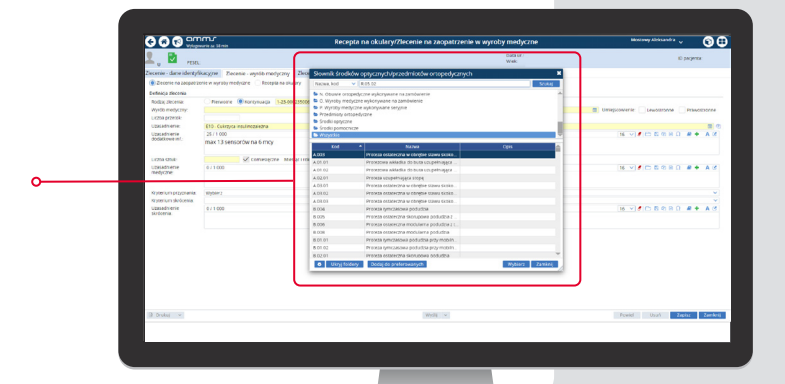

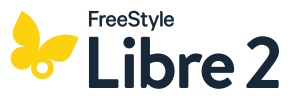

Uzasadnienie zlecenia jest tożsame z rozpoznaniem pacjenta (np. E10, E11) i podstawia się automatycznie.

W okienku **Uzasadnienie** / **Dodatkowe informacje** można wpisać maksymalną liczbę sztuk przysługującą pacjentowi przy 6-miesięcznym zleceniu, np. 13 szt. na 6 m-cy.

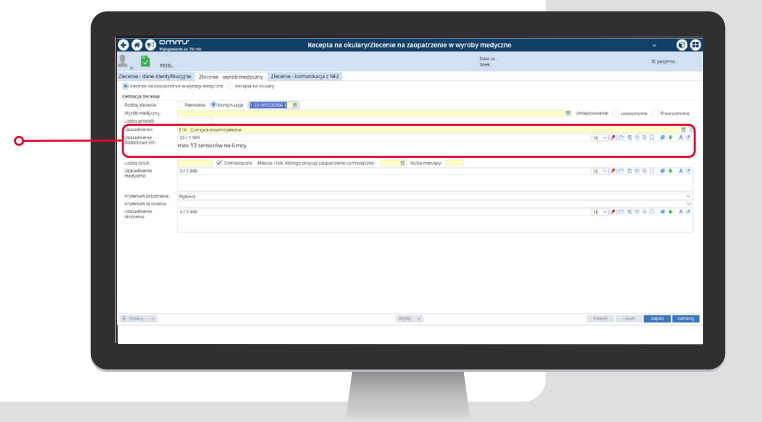

W polu **Liczba sztuk** należy wpisać 3 (tyle sztuk / miesiąc przysługuje pacjentowi), zaznaczyć zlecenie **Comiesięczne**, wybrać pierwszy miesiąc zlecenia (klikając w ikonkę kalendarza) oraz liczbę miesięcy 6 (w przypadku wystawiania zlecenia na 6 miesięcy').

\* 6 miesięcy, to maksymalny okres, na który można wystawić zlecenie na system FreeStyle Libre 2

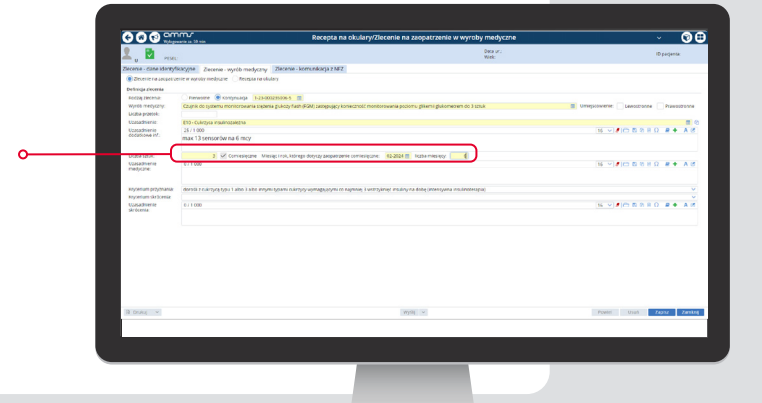

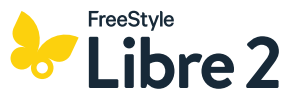

#### **UWAGA!**

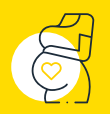

W przypadku wystawiania zlecenia na sensory FreeStyle Libre 2 dla kobiet z cukrzycą w okresie ciąży i połogu w systemie AMMS w zakładce **Zlecenie** – dane identyfikacyjne w kolumnie **Dodatkowe** uprawnienia należy zaznaczyć Kobieta w ciąży i wpisać tydzień ciąży w dniu wystawienia zlecenia.

| Instrume         Instrume                                                                                                    | An and an and an and an and an an an an an an an an an an an an an                                                                                                    |
|----------------------------------------------------------------------------------------------------|----------------------------------------------------------------------------------------------------|
| toni December 2000 - 2000 - 20                                                                                                    | International Control of Control of Control                                                                                                    |
| Bancensperger<br>Bancensperger<br>Sterringen<br>Sterringen                                                                                                    | All response indexes indexes i                                                                                                    |
| Brown dense water in the set of the set of the set                                                                                                    | A consequence of a consequence of a                                                                                                    |
| Nerview See Version See Version See Versio                                                                                                    | Sand Sand Sand Sand Sand Sand Sand Sand                                                                                                    |
| Laper         Owner Standards           Developing         Bit         Mitor Manuskan           Developing         Bit         Mitor Manuskan           Reschulture Standardskan         Bit         Mitor Manuskan           Reschulture Standardskan         Bit         Mitor Manuskan           Reschulture Standardskan         Bit         Mitor Manuskan           Reschulture Standardskan         Bit         Mitor Manuskan           Reschulture Standardskan         Bit         Mitor Manuskan           Reschulture Standardskan         Bit         Mitor Manuskan           Reschulture Standardskan         Bit         Mitor Manuskan           Reschulture Standardskan         Bit         Bit         Mitor Manuskan           Reschulture Standardskan         Bit         Bit         Bit         Bit           Reschulture Standardskan         Bit         Bit <t< td=""><td>test statusy         inter statusy         inter statusy</td></t<> | test statusy         inter statusy         inter statusy                                                                                                    |
| Noncessors and a large set of the set of the                                                                                                    |                                                                                                    |
| Based         Marchange           Based market         Based market           Based market         Based market                                                                                                    | to sample stands     the sample stands     the sample stands                                                                                                    |
| Biological conditionality         Biological conditionality           Biological conditionality         Max include conditionality           Biological conditionality         Max include conditionality           Biological conditionality         Biological conditionality           Biological conditionality         Biological conditionality                                                                                                    | exakany E Ala Kanada Anala a<br>Tana a a a a a a a a a a a a a a a a a a                                                                                                     |
| India davlaza India<br>servindus:<br>Bilindia divergenza la lasalista<br>Bilindia divergenza la lasalista<br>Bilindi                                                                                                    | Not in a large Marco Marco Mar                                                                                                    |
| manyhami ina ya ika wa manazaki<br>Balanang Angangaran Saki Mala<br>Balanang Angangaran Saki Mala<br>Balanang Angang Mala<br>Balanang Angang Mala<br>Balanang Mala<br>Balanang Malanang Mala<br>Balanang Mala<br>Balanang Mala<br>Balanang Mala<br>Balanang Mala<br>Balanang Mala<br>Balanang Malanang Mala<br>Balanang Malanang Malan                                                                                                    | In a random<br>ana biological<br>ana biological<br>a |
| Balances provide location         Balances provide           Balances provide location         Balances provide location           Balances         Table locations           Balances         Table locations           Balances         Table locations           Balances         Table locations           Balances         Table locations           Balances         December locations           Balances         December locations           Balances         December locations           Balances         December locations           Balances         December locations           Balances         December locations                                                                                                    | an biological and a second and a second and                                                                                                    |
| Text service and a service of the service of the se                                                                                                    | A set of the set of the set                                                                                                    |
| to Advance<br>To compare the second second sec                                                                                                    | Valet Roberts                                                                                                    |
| Der systemen<br>Der systemen<br>Der s                                                                                                    | Palanan<br>Markanan<br>Markanan<br>Markanan<br>Markanan<br>Markanan                                                                                                    |
| Data septenci de Data septenci de de Data septenci de de de de de de de de de de de de de                                                                                                    | in Discourse Borrows<br>Second Discourse Second Discourses                                                                                                    |
| Date exclusion of the second second sec                                                                                                    | Developed in the second second s                                                                                                    |
| NPR2                                                                                                    | va                                                                                                    |
|                                                                                                    |                                                                                                    |
|                                                                                                    |                                                                                                    |
|                                                                                                    |                                                                                                    |
|                                                                                                    |                                                                                                    |
|                                                                                                    |                                                                                                    |
|                                                                                                    |                                                                                                    |
|                                                                                                    | Wyda 🖉 Provid Upph Zdeisz                                                                                                    |
| 2 Diale v Preved User                                                                                                    |                                                                                                    |

Kryterium przyznania powinno podstawić się automatycznie w zależności od wpisanego wcześniej kodu wyrobu medycznego i rozpoznania. Można wybrać je też ręcznie rozwijając listę kryteriów, klikając w strzałkę z prawej strony.

Po uzupełnieniu wszystkich wymaganych danych, koniecznie należy kliknąć **Zapisz**, a następnie **Wyślij**.

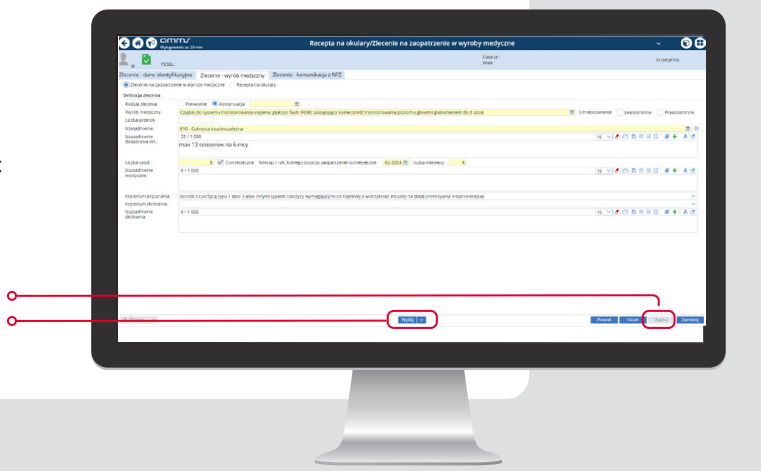

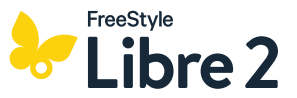

#### **UWAGA!**

Wprowadzenie treści w pola **Uzasadnienie medyczne** i **Uzasadnienie skrócenia** może skutkować brakiem możliwości poprawnego wysłania zlecenia do systemu eZWM.

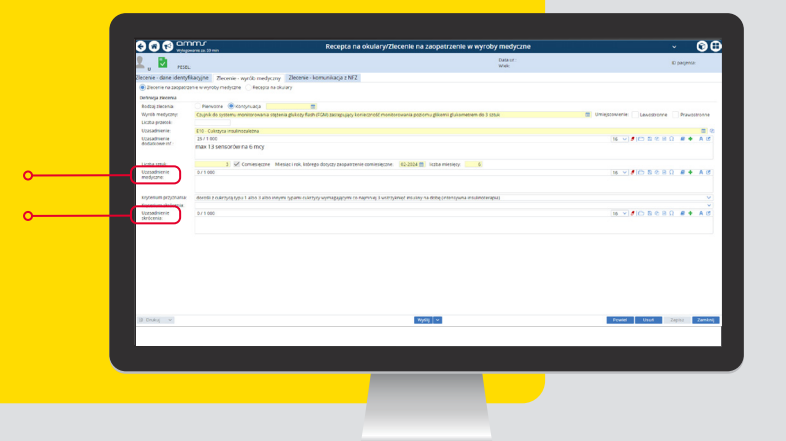

Zlecenie na system FreeStyle Libre 2 należy zatwierdzić podpisem elektronicznym (np. certyfikatem ZUS) używanym do zatwierdzania skierowań, zleceń, zwolnień w systemie AMMS.

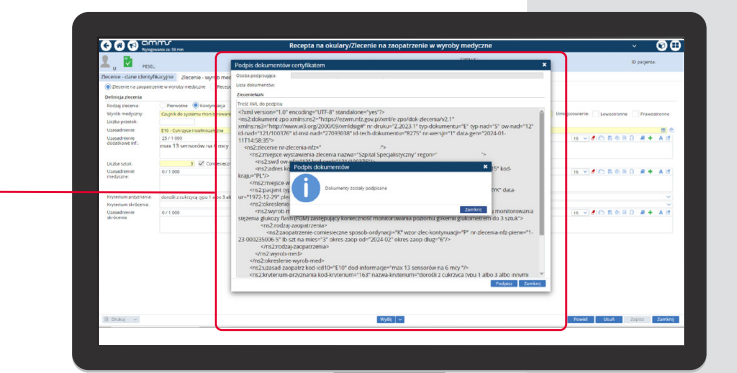

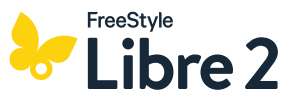

Poprawne wystawienie i wysłanie zlecenia do eZWM potwierdza komunikat **Zlecenie wysłano**.

# W zakładce Zlecenie – komunikacja NFZ można sprawdzić Status zlecenia.

Zlecenie zweryfikowane pozytywnie uzyskuje **Kod dostępu** i numer zlecenia (Nr ewidencyjny) – oba numery mogą być użyte przez pacjenta do realizacji zamówienia w sklepie Diabetyk24.pl. Skróconą wersję zlecenia można wydrukować pacjentowi klikając w **Drukuj**.

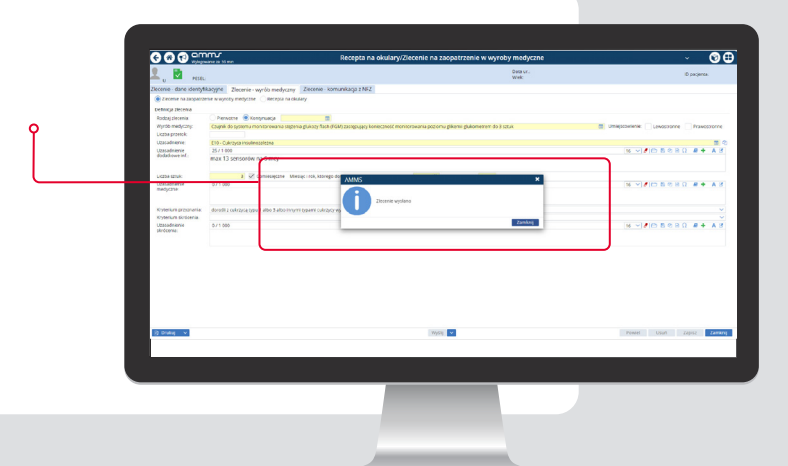

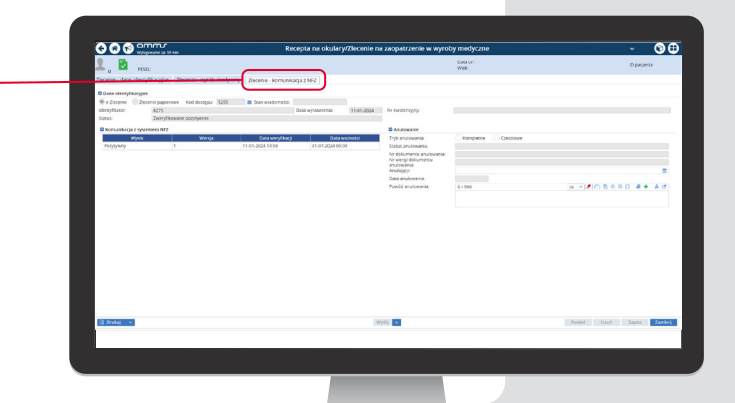

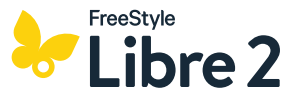

W przypadku negatywnej weryfikacji zlecenia można sprawdzić powód odrzucenia zlecenia przez eZWM klikając w negatywnie zweryfikowane zlecenie

Przykładowe powody negatywnej weryfikacji:

- przekroczenie limitu zrefundowanych pasków (obowiązujące limity dla poszczególnych grup objętych refundacją - str. 33)
- miesiąc wystawienia kolejnego zlecenia nakłada się z nadal trwającym zleceniem<sup>\*</sup>.

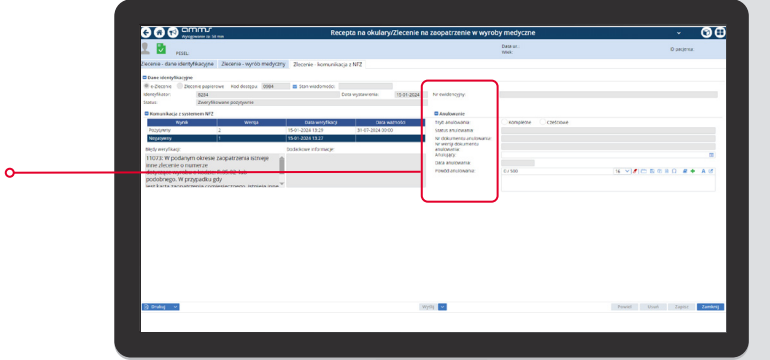

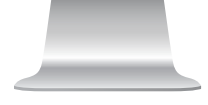

\* Zlecenie na wyroby medyczne realizowane comiesięcznie można wystawić najwyżej na 1 miesiąc do przodu.

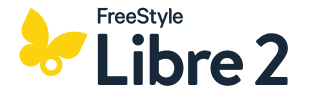

### Logowanie do systemu:

Logowanie do systemu poprzez wpisanie nazwy użytkownika i hasła nadanego indywidualnie dla użytkownika systemu.

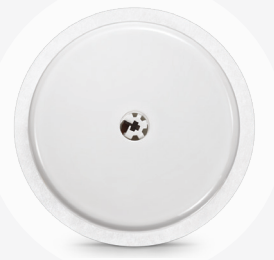

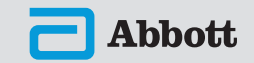

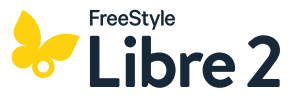

W panelu bocznym należy wybrać **Skierowania**, a następnie u góry ekranu wybrać **Zaopatrzenie rehab**. Dzięki temu automatycznie otworzy się karta zlecenia.

W okienku **Rodzaj zaopatrzenia** należy wybrać: **Środki pomocnicze przysługujące comiesięcznie** – **zlecenie** (w przypadku zlecenia pierwotnego) lub **Środki pomocnicze przysługujące comiesięcznie** – **kontynuacja** (w przypadku kolejnego zlecenia na system FreeStyle Libre 2).

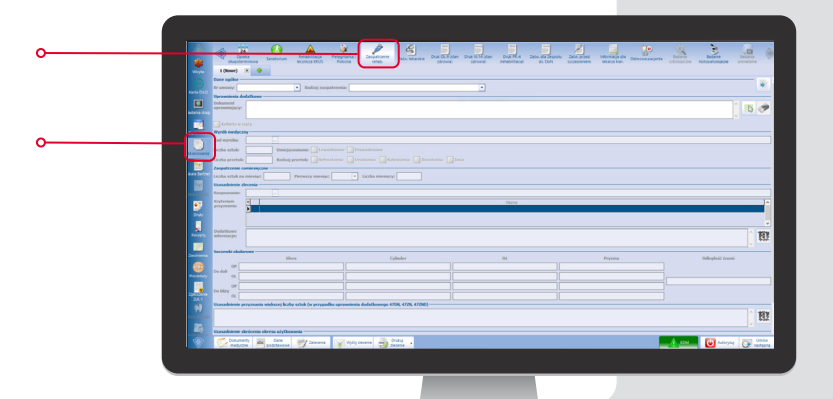

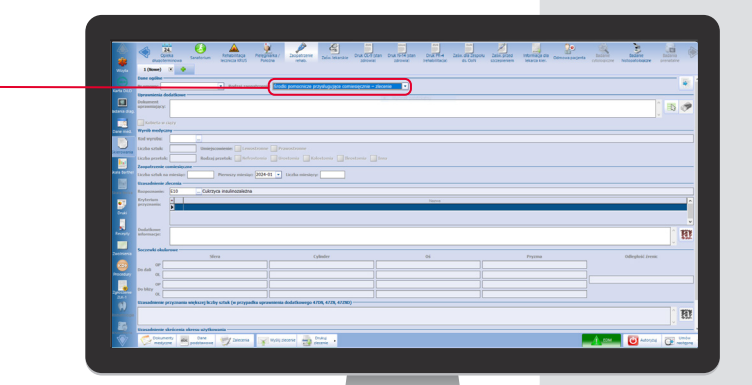

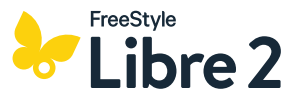

Należy wybrać **Kod wyrobu** z listy, która rozwija się po kliknięciu w ikonkę z trzema kropkami (lista nowych kodów wyrobów medycznych - str. 34).

Uzasadnienia zlecenia jest tożsame z rozpoznaniem pacjenta (np. E10, E11) i podstawia się automatycznie.

W okienku **Dodatkowe informacje** można wpisać maksymalną liczba sztuk przysługującą pacjentowi przy 6-miesięcznym zleceniu, np. 13 szt. na 6 m-cy.

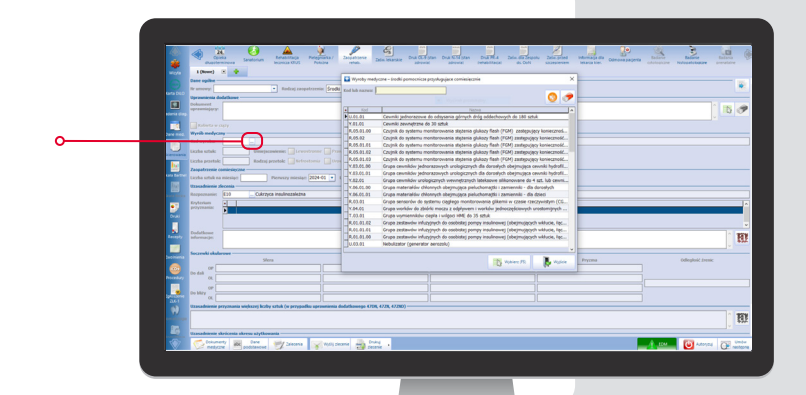

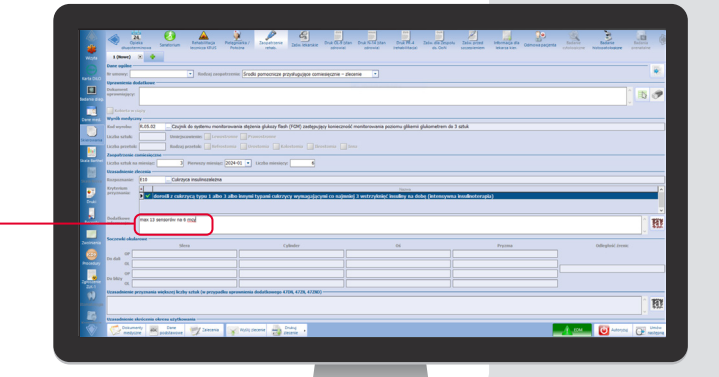

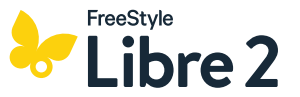

#### **UWAGA!**

| $\mathcal{D}$ |
|---------------|
|               |
| $(\bigcirc)$  |
|               |

W przypadku wystawiania zlecenia na sensory FreeStyle Libre 2 dla kobiet z cukrzycą w okresie ciąży i połogu w systemie mMEDICA należy koniecznie zaznaczyć pole **Kobieta w ciąży**.

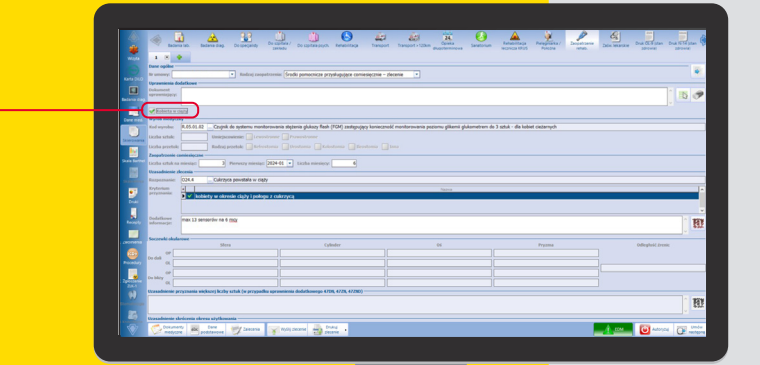

W polu **Liczba sztuk na miesiąc** należy wpisać 3 (tyle sztuk / miesiąc przysługuje pacjentowi), wybrać pierwszy miesiąc zlecenia (klikając w ikonkę strzałki w dół) oraz liczbę miesięcy 6 (w przypadku wystawiania zlecenia na 6 miesięcy\*).

\* 6 miesięcy, to maksymalny okres, na który można wystawić zlecenie na system FreeStyle Libre 2

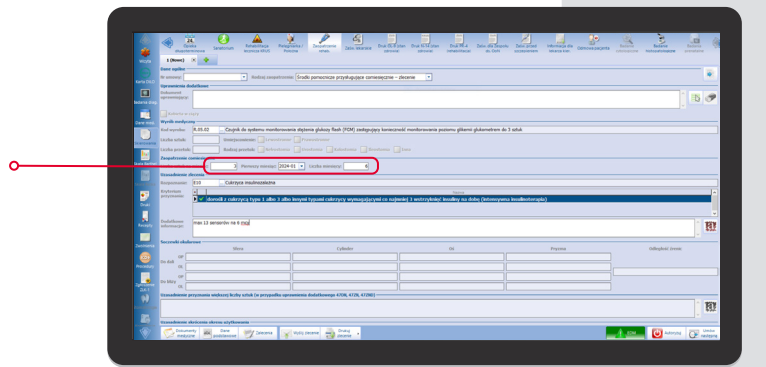

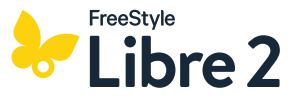

Po uzupełnieniu wszystkich wymaganych danych, należy kliknąć u dołu ekranu **Wyślij zlecenie**.

|                                                                                                    |                                                                                                    | A Laboration    |  |  |  |
|----------------------------------------------------------------------------------------------------|----------------------------------------------------------------------------------------------------|-----------------|--|--|--|
| and a second                                                                                                    | 1 (fame) 8 🛊                                                                                                    |                 |  |  |  |
| E CONTRACTOR DE CONTRACTOR DE | tr univer                                                                                                    |                 |  |  |  |
|                                                                                                    | operande and accelerate the second second seco                                                                                                    | 1 🖪 🥐           |  |  |  |
|                                                                                                    | Chiefe an edge                                                                                                    | N.              |  |  |  |
|                                                                                                    | Kod wywłac R. 65. 82 _ Czujnik do systemu montersowania stężenia plukacy filadi (TCH) zastępujący konieczność montersowania poziomu glikami glukometnem do 3 szłuk                                                                                                    |                 |  |  |  |
| <b>•</b>                                                                                                    | Ucha schle Veriejscelenie (renotone Presentone                                                                                                    |                 |  |  |  |
| S                                                                                                    | Voltoni energica.<br>Nen histori "energia internet l'energe l'energe l'                                                                                                    |                 |  |  |  |
| Care later                                                                                                    | Lichte statik an minister     Provenzy minister     2024-02        Lichte ministery                                                                                                    |                 |  |  |  |
|                                                                                                    | Respectation 10 Calculus and Incelection                                                                                                    |                 |  |  |  |
| 2                                                                                                    | Experimente<br>prystaniste<br>V - (dorodů z cakrzyca řypu Labo 3 abo innyní typaní cokrzycy wymagájacymi co najminěj 3 wstrzybnýc innaktu na dobe (letensywna innaktoberapio)                                                                                                    |                 |  |  |  |
|                                                                                                    | Dolations may 13 sensoriur ne 6 mg                                                                                                    | -               |  |  |  |
|                                                                                                    |                                                                                                    | 552             |  |  |  |
|                                                                                                    | Societada Addamaat<br>Mirca Cylladov Di Prysma Ddio                                                                                                    | phote divenue   |  |  |  |
| eee eee                                                                                                    | De dal 07                                                                                                    |                 |  |  |  |
|                                                                                                    |                                                                                                    |                 |  |  |  |
| and a                                                                                                    |                                                                                                    |                 |  |  |  |
|                                                                                                    |                                                                                                    |                 |  |  |  |
| 25                                                                                                    | a mantene delena del mantene del mantene del ma                                                                                                    |                 |  |  |  |
|                                                                                                    | Consents Real Protocol Real Protocol Real Pr | Adorphi C andre |  |  |  |
|                                                                                                    |                                                                                                    |                 |  |  |  |
|                                                                                                    |                                                                                                    |                 |  |  |  |

Na ekranie pojawi się komunikat, że zlecenie zostało wysłane do eZWM i jest w trakcie weryfikacji.

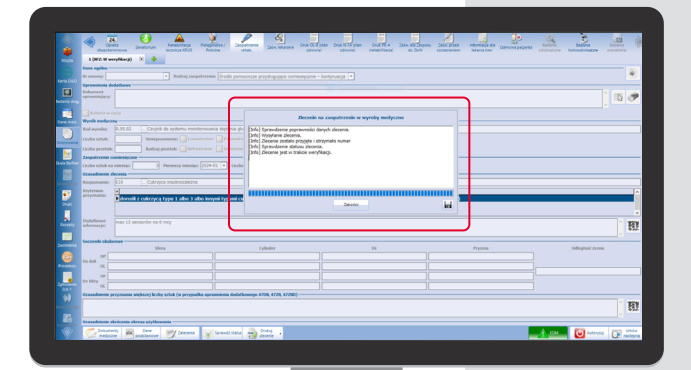

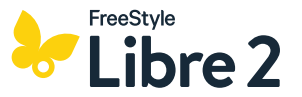

W celu sprawdzenia statusu zlecenia należy kliknąć **Status zlecenia** u dołu ekranu.

Poprawne wystawienie i wysłanie zlecenia oraz jego akceptację w eZWM potwierdza komunikat **Zlecenie zostało zweryfikowane pozytywnie**.

Zlecenie zweryfikowane pozytywnie uzyskuje **Kod dostępu i numer zlecenia** – oba numery mogą być użyte przez pacjenta do realizacji zamówienia w sklepie Diabetyk24.pl.

Skróconą wersję zlecenia można wydrukować pacjentowi klikając w **Drukuj zlecenie** u dołu ekranu.

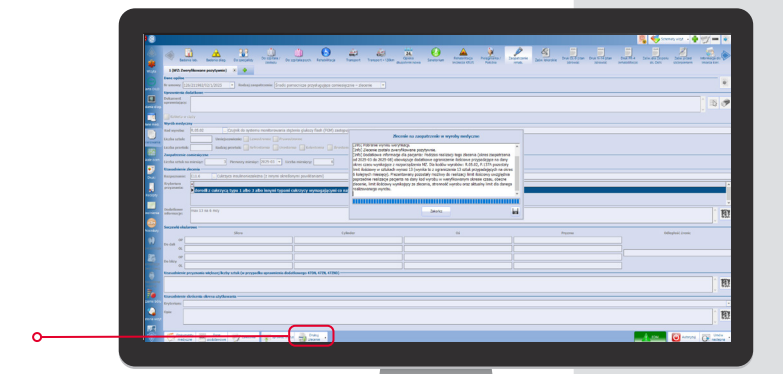

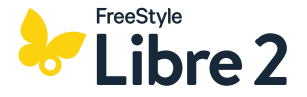

### Logowanie do systemu:

Logowanie do systemu poprzez wpisanie nazwy użytkownika i hasła nadanego indywidualnie dla użytkownika systemu.

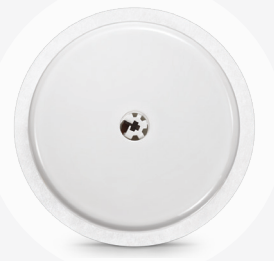

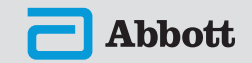

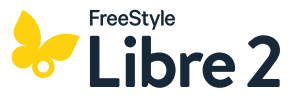

W karcie pacjenta należy wybrać **Dodaj nowe skierowanie**.

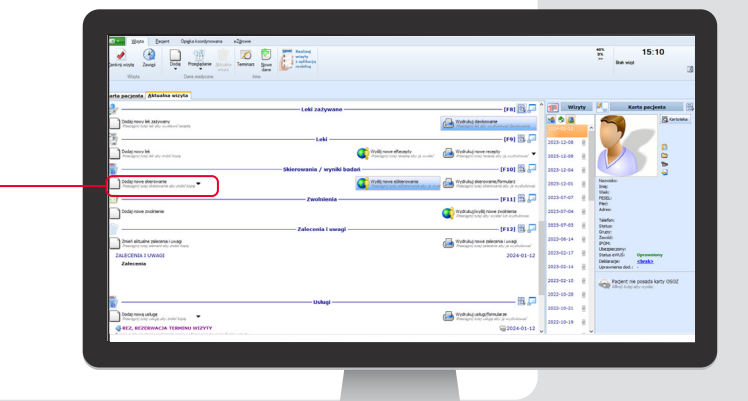

Po otwarciu okna skierowania w polu **Usługa** należy wpisać lub wybrać **Zlecenie na zaopatrzenie medyczne**.

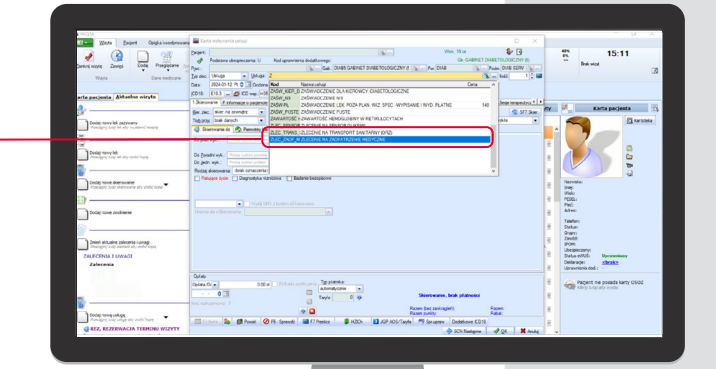

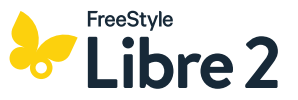

Po otwarciu karty zlecenia z lewej strony ekranu w okienku **Rodzaj skierowania** należy wybrać **Zaopatrzenie SP – comiesięczne**.

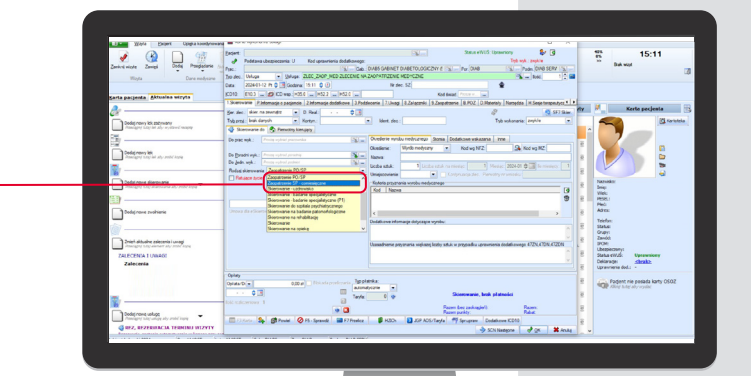

Następnie po prawej stronie ekranu w okienku Kod wg NFZ należy kliknąć w ikonkę lupy i wybrać odpowiedni kod wyrobu medycznego (lista nowych kodów wyrobów medycznych - str. 34).

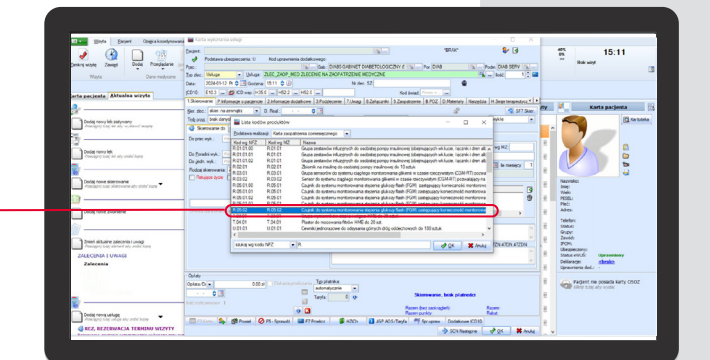

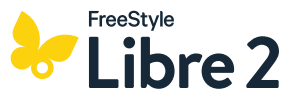

Kryterium przyznania powinno podstawić się automatycznie w zależności od wpisanego wcześniej kodu wyrobu medycznego i rozpoznania. Można wybrać je też ręcznie rozwijając listę kryteriów klikając w ikonkę zielonego plusa z prawej strony.

Wystawiając kolejne zlecenie na sensory należy kliknąć kwadracik **Kontynuacja zlec**.

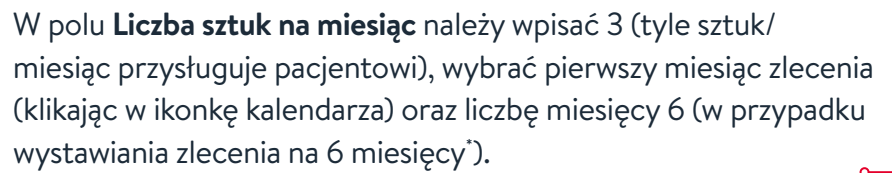

W okienku **Dodatkowe informacje dotyczące wyrobu** można wpisać maksymalną liczba sztuk przysługującą pacjentowi przy 6-miesięcznym zleceniu, np. *13 szt. na 6 m-cy.* 

\* 6 miesięcy, to maksymalny okres, na który można wystawić zlecenie na system FreeStyle Libre 2

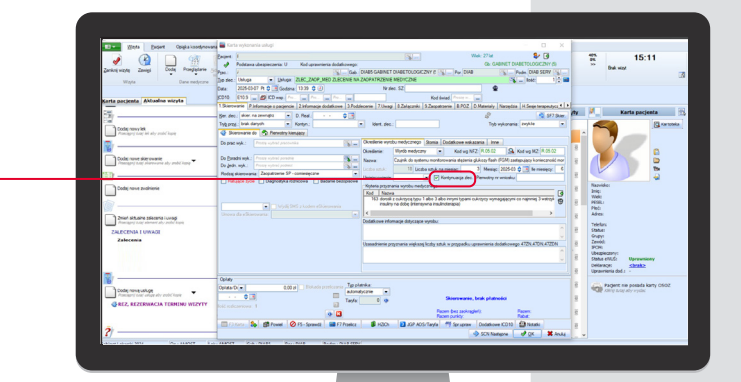

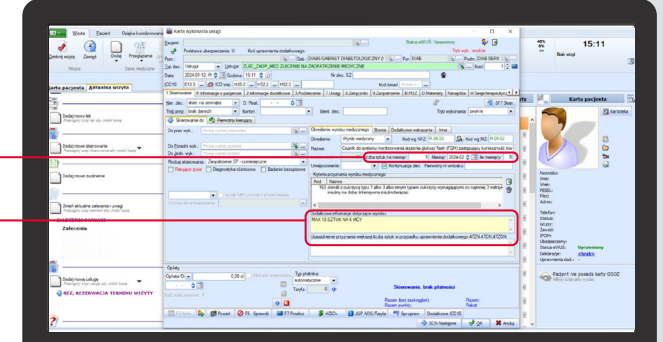

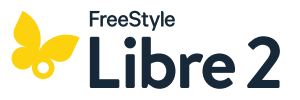

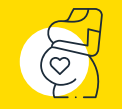

**UWAGA!** W przypadku wystawiania zlecenia na sensory FreeStyle Libre 2 dla kobiet z cukrzycą w okresie ciąży i połogu w systemie KAMSOFT należy koniecznie wpisać tydzień ciąży w zakładce **Inne**.

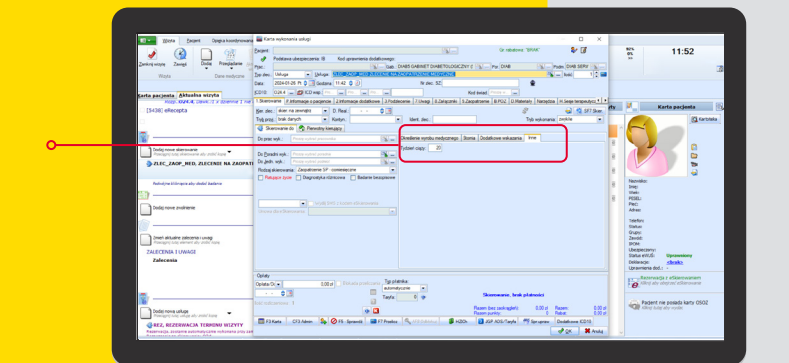

Po uzupełnieniu wszystkich wymaganych danych, należy kliknąć **OK** u dołu ekranu.

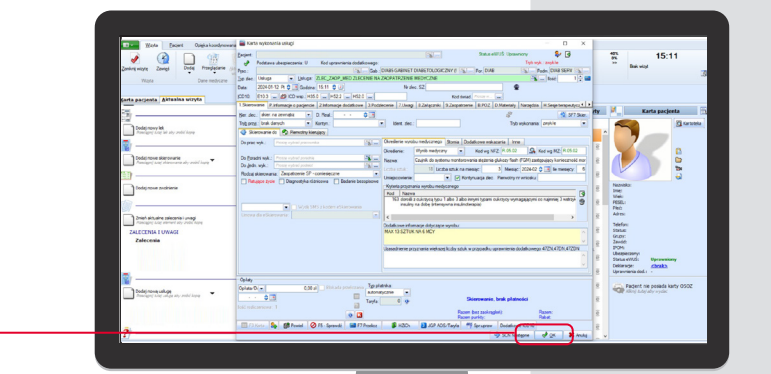

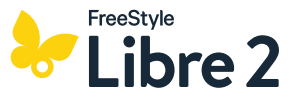

Na ekranie pojawi się wypełniony wniosek na **Zlecenie na zaopatrzenie w wyroby medyczne**. Można go przejrzeć i sprawdzić, czy wszystkie dane pacjenta zostały wpisane poprawnie.

Celem zatwierdzenia wniosku u góry ekranu należy kliknąć **Potwierdź**.

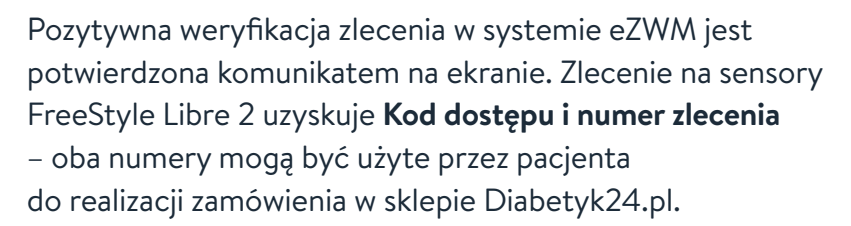

Skróconą wersję zlecenia można wydrukować pacjentowi klikając w **Otwórz wniosek PDF** lub **Drukuj wniosek**.

| ZLECENIE NA ZAOPATRZENIE W WYROBY MEDYCZNE |                          |                                         |                                                                                      |  |  |
|--------------------------------------------|--------------------------|-----------------------------------------|--------------------------------------------------------------------------------------|--|--|
| IDENTYFIKACJA ZLECENIA                     |                          | □ ZLECENE                               | IZ KONTYNJACJA ZLECENA <sup>(3)</sup>                                                |  |  |
| Montylikator ploconia                      |                          | Ked kreskowy                            |                                                                                      |  |  |
|                                            |                          |                                         |                                                                                      |  |  |
|                                            | TOREGO WISTAMIONO LLEGER | NIE                                     |                                                                                      |  |  |
| LA1Nacwa                                   | TOREGO WISTAMIONO ZLEGEN | UA.2 Adres minjsca udzielania Sv        | indczeń: kod pocztowy, miejscowość, ulica, numer domu leb izkału <sup>10</sup>       |  |  |
| LA.1 Naciva                                |                          | ULE LA2 Address malayica secondaria for | led card, kiel pocitiony, megacional K, elicu, numer denne led histele <sup>10</sup> |  |  |

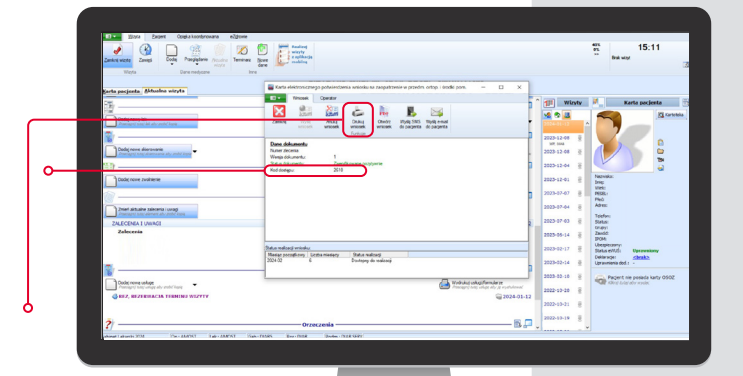

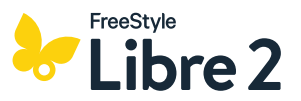

W opisie wizyty pacjenta w zakładce **Skierowania / wyniki badań** pojawia się wystawione zlecenie.

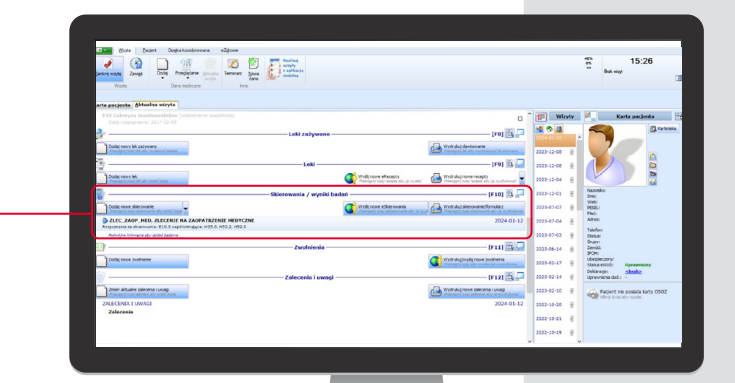

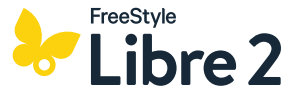

Przykład skróconej wersji **Zlecenia na wyrób medyczny** FreeStyle Libre 2 zawierającej numer ewidencyjny zlecenia i kod dostępu - oba numery mogą być użyte przez pacjenta do realizacji zamówienia w sklepie Diabetyk24.pl.

W każdym systemie druk ten wygląda podobnie; można go wydrukować i wydać pacjentowi.

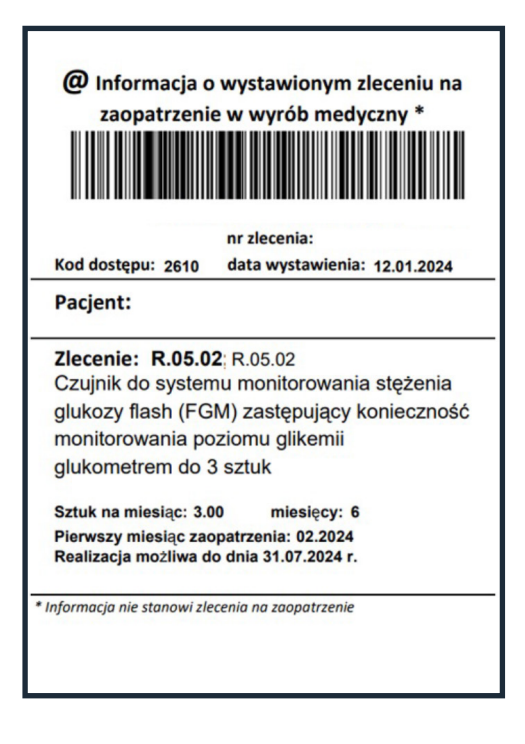

### Warunki realizacji zlecenia<sup>1</sup>

Wystawienie zlecenia przez uprawnionego lekarza na okres do 6 miesięcy oraz weryfikacja i potwierdzenie zlecenia przez NFZ, np. za pośrednictwem platformy eZWM. Maksymalnie 3 sensory miesięcznie, do 13 szt. w okresie 6 miesięcy, do 26 sensorów rocznie.

### Kto może wystawić zlecenie<sup>1</sup>?

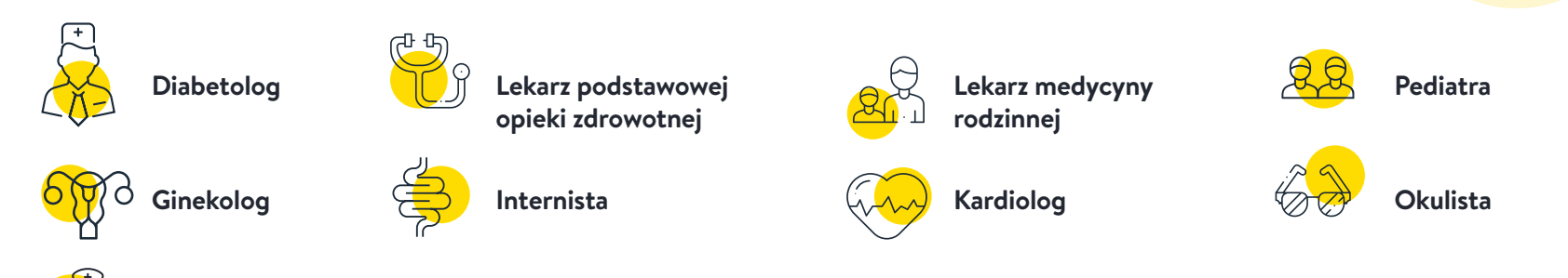

Kontynuacja zlecenia możliwa jest przez pielęgniarkę lub położną, zatrudnioną w poradni lub na oddziale diabetologii<sup>1</sup>.

### Kwalifikacja do refundacji<sup>1,2</sup>

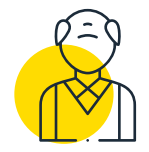

osoby powyżej 18. roku życia z cukrzycą typu 1 lub 3 (niezależnie od modelu leczenia) oraz dorośli pacjenci z cukrzycą typu 2 wymagający min. 3 wstrzyknięć insuliny w ciągu doby (intensywna insulinoterapia)

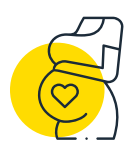

kobiety z cukrzycą w okresie ciąży lub połogu

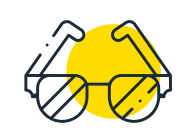

osoby chorujące na cukrzycę z orzeczeniem o znacznym stopniu niepełnosprawności ze względu na stan wzroku, leczone insuliną

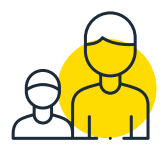

dzieci od ukończenia 4. do ukończenia 18. roku życia z cukrzycą typu 1 lub 3

| KOD WYBORU MEDYCZNEGO    |                 |                 |                 |  |  |  |
|--------------------------|-----------------|-----------------|-----------------|--|--|--|
| R.05.02                  | R.05.01.02      | R.05.01.03      | R.05.01.01      |  |  |  |
| ZAKRES ODPŁATNOŚCI       |                 |                 |                 |  |  |  |
| 30%                      | 30%             | 20%             | 20%             |  |  |  |
| CENA 14-DNIOWEGO SENSORA |                 |                 |                 |  |  |  |
| <b>76,50</b> zł          | <b>76,50</b> zł | <b>51,00</b> zł | <b>51,00</b> zł |  |  |  |
|                          |                 |                 |                 |  |  |  |

### Kontynuacja refundacji<sup>1,2</sup>

#### Dla grupy R.05.02:

- ocena kontroli glikemii po upływie minimum 4 miesięcy od daty rozpoczęcia realizacji zlecenia, maksymalnie po 6 miesiącach;
- aktywność czujnika przez co najmniej 75% czasu w przedziale wynikającym z okresu użytkowania zrefundowanych czujników lub przedziale ostatnich 3 miesięcy w przypadku braku dostępu do pełnego okresu użytkowania ze względów technicznych.
- indywidualnie określone cele terapeutyczne we współpracy z lekarzem;

#### LUB

TIR (ang. time in range) w zakresie 70-180 mg/dL >70% czasu

#### LUB

#### HbA1c poniżej 7,5%

#### Indywidualnie określone cele terapeutyczne we współpracy z lekarzem dotyczyć mogą między innymi<sup>4,5</sup>:

- szacowanej wartości HbA1c (eHbA1c) / wskaźnika kontroli cukrzycy (GMI),
- redukcji wartości HbA1c w stosunku do wartości wyjściowej (np. u chorych z bardzo wysoką wyjściową wartością HbA1c),
- zmienności glikemii ocenianej współczynnikiem zmienności (CV),
- ryzyka/częstości incydentów hipoglikemii; obawy przed hipoglikemią,
- możliwości prowadzenia aktywności zawodowej przez osobę z cukrzycą.

#### Dla grupy R.05.01.01:

Warunkiem kontynuacji refundacji u dzieci jest bardzo dobrze monitorowana glikemia, tj. przy co najmniej 8-krotnych pomiarach (glukometr/skany/widoki) glikemii na dobę.

#### Dla grup R.05.01.02 i R.05.01.03:

U kobiet w okresie ciąży i połogu oraz u osób chorujących na cukrzycę, posiadających orzeczenie o znacznym stopniu niepełnosprawności, **nie są wskazane żadne warunki kontynuacji.** 

### Średni miesięczny limit refundowanych pasków<sup>1,2</sup>

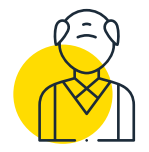

osoby powyżej 18. roku życia z cukrzycą typu 1 lub 3 (niezależnie od modelu leczenia) oraz dorośli pacjenci z cukrzycą typu 2 wymagający min. 3 wstrzyknięć insuliny w ciągu doby (intensywna insulinoterapia)

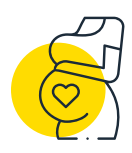

kobiety z cukrzycą w okresie ciąży lub połogu

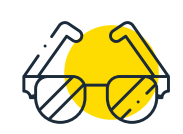

osoby chorujące na cukrzycę z orzeczeniem o znacznym stopniu niepełnosprawności ze względu na stan wzroku, leczone insuliną

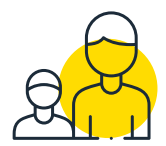

dzieci od ukończenia 4. do ukończenia 18. roku życia z cukrzycą typu 1 lub 3

| ŚREDNI MIESIĘCZNY LIMIT REFUNDOWANYCH PASKÓW |                |                |                |  |  |
|----------------------------------------------|----------------|----------------|----------------|--|--|
| <b>25</b> szt.                               | <b>50</b> szt. | <b>50</b> szt. | <b>50</b> szt. |  |  |
|                                              |                |                |                |  |  |

**PAMIĘTAJ!** Przekroczenie średniej liczby refundowanych pasków / miesiąc blokuje pacjentowi możliwość kontynuacji refundacji systemu FreeStyle Libre 2\*.

\*Refundacja pasków do oznaczania glukozy we krwi średnio miesięcznie w liczbie nie większej niż 25 (grupa R.05.02) lub 50 sztuk (grupa R.05.01) w okresie do 6 miesięcy poprzedzającym wystawienie kolejnego zlecenia, z wyłączeniem miesiąca, w którym nastąpiła realizacja pierwszego zlecenia, bez względu na liczbę zrefundowanych sensorów!

### To jest postęp.

Masz dodatkowe pytania dotyczące systemu lub refundacji FreeStyle Libre 2? Zadzwoń na bezpłatną infolinię: 800 500 800 lub odwiedź stronę:

www.AkademiaLibre.pl

- 1. Rozporządzenie Ministra Zdrowia z dnia 13 października 2023 r. zmieniające rozporządzenie w sprawie wykazu wyrobów medycznych wydawanych na zlecenie.
- Stanowisko Polskiego Towarzystwa Diabetologicznego i Konsultanta Krajowego w dziedzinie Diabetologii, Refundacja systemów ciągłego monitorowania glikemii (isCGM/FGM i rtCGM) szansą na poprawę opieki nad chorym na cukrzycę w Polsce. www.ptdiab.pl (03/2023 oraz 05/2023).

Materiał opracowany na podstawie systemów obsługujących wystawianie zleceń na wyroby medyczne, dostępnych na polskim rynku, styczeń 2025.

FreeStyle Libre 2 system monitorowania glikemii flash (czujnik), wyrób medyczny używany wraz ze zgodnym czytnikiem lub aplikacją do monitorowania poziomu glukozy w płynie śródtkankowym u osób z cukrzycą i zaprojektowany, aby zastąpić oznaczanie stężenia glukozy we krwi w samodzielnym kontrolowaniu cukrzycy, w tym w dawkowaniu insuliny. Obudowa czujnika, FreeStyle, Libre oraz powiązane z nimi znaki są własnością firmy Abbott. Materiał dla profesjonalistów © 2025 Abbott. ADC-114389 v1.0

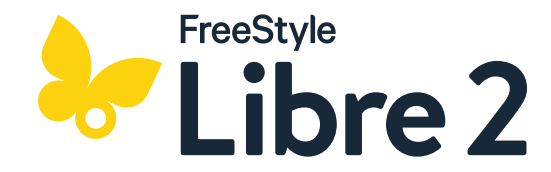

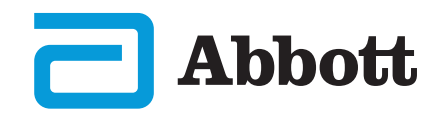